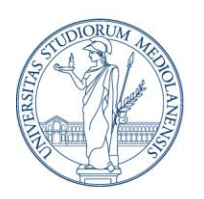

Direzione ICT Settore UNISID - Servizi ICT per gli Ambienti di lavoro delle Direzioni e di Dipartimenti

#### Utilizzo di EPM per elevare i privilegi e installare applicazioni su dispositivi UniSID

La funzionalità EPM (Endpoint Privilege Management) integra l'offerta di applicazioni installabili sui dispositivi in UniSID, già disponibile sul Portale Aziendale, che rimane punto di riferimento per gli applicativi di Ateneo, poiché già verificati e sicuri.

Utilizzando EPM, si possono installare e/o eseguire in autonomia applicazioni che richiedono privilegi amministrativi, sia eseguibili (.exe) sia Microsoft Installer (.msi).

#### Come installare un'applicazione con EPM

- 1. Selezionare con il tasto destro del mouse l'applicazione da eseguire e selezionare Proprietà
- 2. Verificare che l'applicazione non sia bloccata

|                      | App non bloccata                                                                                                    |                     |                                               | App bloccata                                                                                      |               |  |  |
|----------------------|----------------------------------------------------------------------------------------------------|---------------------|-----------------------------------------------|---------------------------------------------------------------------------------------------------|---------------|--|--|
| Proprietà - KeePass  | -2.57-Setup.exe                                                                                                    | ×                   | Proprietà - KeePas                            | ss-1.42-Setup.exe                                                                                 |               |  |  |
| Sicurezza            | Dettagli                                                                                                    | Versioni precedenti | Sicurezza                                     | Dettagli                                                                                          | Versioni p    |  |  |
| Generale             | Compatibilità                                                                                                    | Firme digitali      | , Generale                                    | Compatibilità                                                                                     | Firr          |  |  |
| KeeP                 | KeePass-2.57-Setup.exe                                                                                                    |                     | Kee                                           | KeePass-1.42-Setup.exe                                                                            |               |  |  |
| Tipo di file: Applic | cazione (.exe)                                                                                                    |                     | Tipo di file: Appl                            | licazione (.exe)                                                                                  |               |  |  |
| Descrizione: KeeP    | ass Password Safe 2.57 Setup                                                                                                    | 5                   | Descrizione: Keel                             | Pass Password Safe 1.42 Setu                                                                      | р             |  |  |
| Percorso:            | C. V. Asservation of the state of the state |                     | ) Percorso:                                   | C.(Caracterian States                                                                             | anniae thing  |  |  |
| Dimensioni:          | 4,19 MB (4.399.360 byte)                                                                                                    |                     | r Dimensioni:                                 | 2.91 MB (3.052.328 byte)                                                                          |               |  |  |
| Dimensioni su disco: | 4,19 MB (4.403.200 byte)                                                                                                    |                     | )<br>Dimensioni su disco:                     | 2,91 MB (3.055.616 byte)                                                                          |               |  |  |
| Data creazione:      | lunedi 29 luglio 2024, 11:0                                                                                                    | 5:58                | Data creazione:                               | lunedì 29 luglio 2024, 11:1                                                                       | 10:52         |  |  |
| Ultima modifica:     | lunedì 29 luglio 2024, 11:0                                                                                                    | 5:58                | 3 Ultima modifica:                            | lunedì 29 luglio 2024, 11:1                                                                       | 10:53         |  |  |
| Ultimo accesso:      | Oggi 29 luglio 2024, 11:07:                                                                                                    | 45                  | Ultimo accesso:                               | Oggi 29 luglio 2024, 11:10                                                                        | ):53          |  |  |
| Attributi: 🗌 So      | la lettura                                                                                                    | Avanzate            | r Attributi: 🗌 s                              | Sola lettura 🗌 Nascosto                                                                           | Avanzate      |  |  |
|                      |                                                                                                    | )                   | i Sicurezza: II file<br>com<br>prote<br>potre | proviene da un altro<br>puter. Per facilitare la<br>ezione del computer,<br>ebbe essere bloccato. | Annulla blocc |  |  |
|                      | ОК                                                                                                    | Annulla Applica     |                                               | ОК                                                                                                | Annulla       |  |  |

#### Ann non bloccata

X

Versioni precedenti Firme digitali

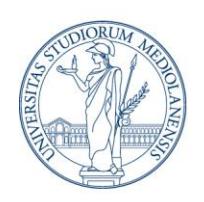

Direzione ICT Settore UNISID - Servizi ICT per gli Ambienti di lavoro delle Direzioni e di Dipartimenti

3. Se compare la schermata con la voce **Annulla blocco** e l'app è bloccata: attivare la selezione Annulla blocco e cliccare su OK

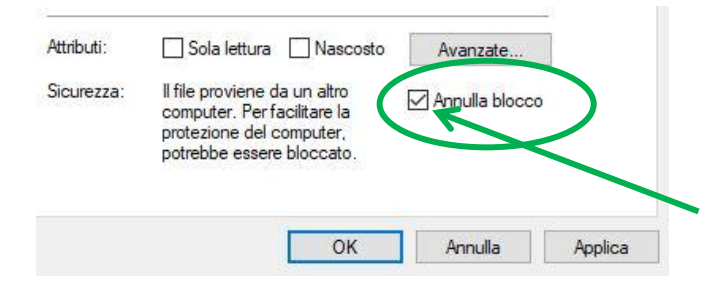

4. Selezionare nuovamente con il tasto destro del mouse l'applicazione da eseguire e, una volta aperto il menu contestuale, cliccare su **Esecuzione con accesso con privilegi elevati:** 

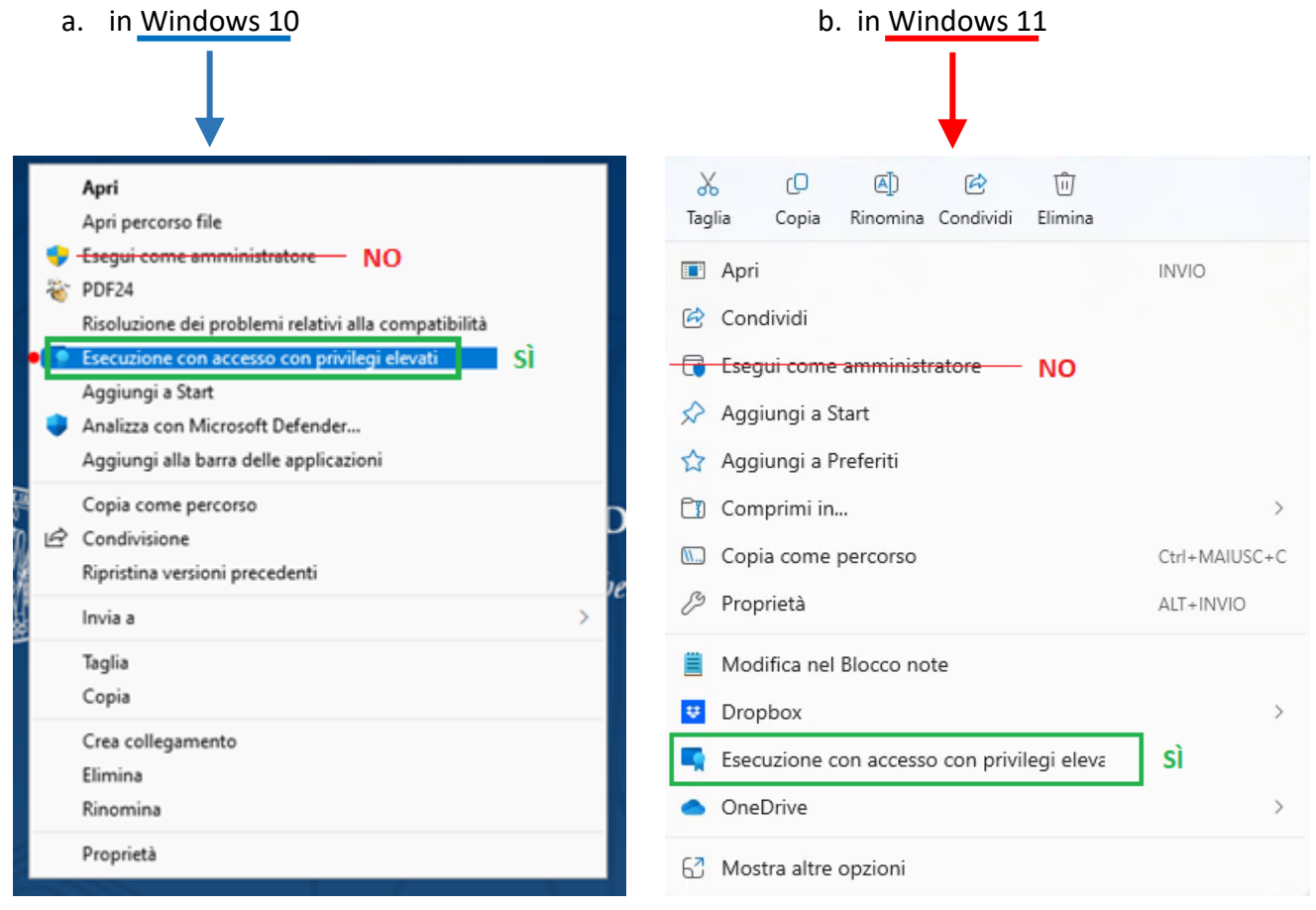

Su sistemi Windows 11 potrebbe essere nascosto dalla voce "Mostra altre opzioni"

N.B.: Come evidenziato nelle immagini precedenti, non cliccare su "Esegui come amministratore".

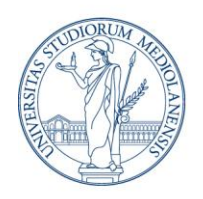

Direzione ICT Settore UNISID - Servizi ICT per gli Ambienti di lavoro delle Direzioni e di Dipartimenti

5. Alla comparsa della casella di testo, fornire una breve nota motivando l'utilizzo e confermare.

| 📮 Endpoint Privilege Management —                                      |                                        |                  |       | ×   |
|------------------------------------------------------------------------|----------------------------------------|------------------|-------|-----|
|                                                                        |                                        |                  |       | (i) |
| Aprire l'app com                                                       | ne amministrat                         | ore?             |       |     |
| globusconnectpersona<br>Editore verificato: The Uni                    | al-latest.exe<br>versity of Chicago    |                  |       |     |
| Immettere la motivazione aziend                                        | lale                                   |                  |       |     |
| <u> </u>                                                               |                                        |                  |       |     |
| 0/280                                                                  |                                        |                  |       |     |
| Verrà richiesto di verificare l'iden<br>come amministratore a questa a | tità. Dopo la verifica, sarà po<br>pp. | ossibile accede  | re    |     |
| Queste informazioni verranno inviate                                   | all'amministratore IT dell'organiz     | zazione. Informa | zioni |     |
|                                                                        |                                        |                  |       |     |
|                                                                        |                                        |                  |       |     |
|                                                                        | Annulla                                | Contin           | ua    |     |

- 6. Inserire le proprie credenziali a chiusura dell'operazione di elevazione.
- 7. Fine.

#### Voce "Esecuzione con accesso con privilegi elevati" assente

Qualora non fosse visibile la voce "Esecuzione con accesso con privilegi elevati" all'interno del menu contestuale, si consiglia di utilizzare la seguente modalità:

1. Spostarsi all'interno della cartella "C:\Program Files\Microsoft EPM Agent\EPMShellExtension" e cliccare su "EpmShellExtension.msix".

|                  | sto PC > Disco locale (C:) > Progra | mmi > Microsoft EF | 'M Agent > EPMS    | hellExtension $\rightarrow$ |
|------------------|-------------------------------------|--------------------|--------------------|-----------------------------|
|                  | 🖄 🔟 🏷 Ordina 🗸 🗮 Vise               | ualizza 🗸 🚥        |                    |                             |
| A Home           | Nome                                | Ultima modifica    | Tipo               | Dimensione                  |
| 🔁 Galleria       | Assets                              | 09/12/2024 08:08   | Cartella di file   |                             |
|                  | 록 EndpointPrivilegeManagement.ico   | 13/11/2024 12:26   | File ICO           | 92 KB                       |
|                  | EpmSbellExtension.dll               | 13/11/2024 12:26   | Estensione dell'ap | 434 KB                      |
| Deskton          | EpmShellExtension.msix              | 13/11/2024 12:26   | File MSIX          | 10 KB                       |
| Demined A        | EpmShellIdentity.exe                | 13/11/2024 12:26   | Applicazione       | 16 KB                       |
|                  | EpmShellIdentity.exe.config         | 13/11/2024 12:26   | File CONFIG        | 1 KB                        |
| Documenti        |                                     |                    |                    |                             |
| 🛂 Video 🕺        |                                     |                    |                    |                             |
| 📒 Screenshot 🔗 🖉 |                                     |                    |                    |                             |

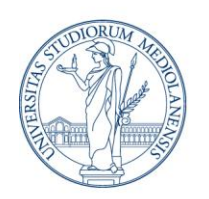

Direzione ICT Settore UNISID - Servizi ICT per gli Ambienti di lavoro delle Direzioni e di Dipartimenti

2. Si aprirà una finestra in cui conferma che l'estensione è già installata, quindi cliccare su "Reinstalla".

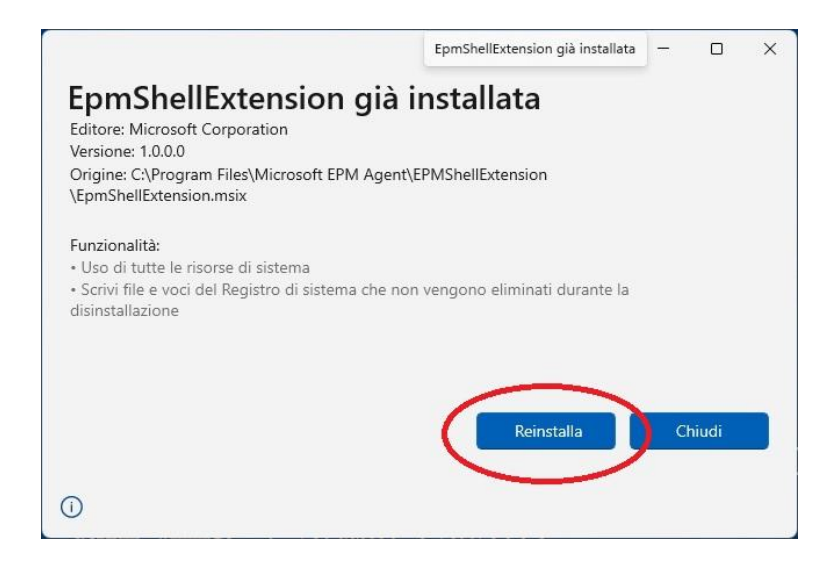

3. A questo punto dovrebbe comparire la voce "Esecuzione con accesso con privilegi elevati" all'interno del menu.